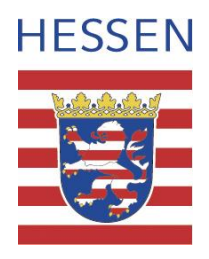

# Geodateninfrastruktur Hessen Geoportal Hessen

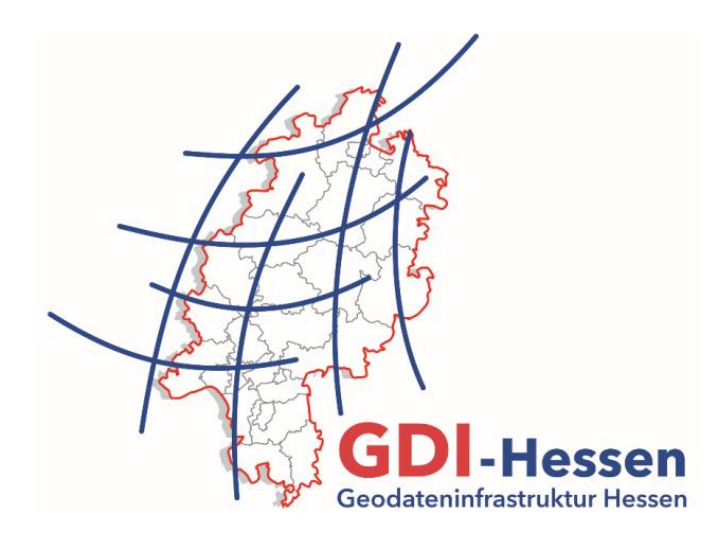

## Anleitung "Nutzung von Bebauungsplänen im Geoportal Hessen

Version 1 11/2018

#### Einleitung

Im Geoportal Hessen werden zahlreiche Bebauungspläne der Kommunen und Landkreise über Geodatendienste, (WebMapServices, (WMS) bereitgestellt. Sie können mit anderen Kartenebenen kombiniert oder überlagert dargestellt und nach Daten abgefragt werden.

Außerdem stehen in der Kartenansicht Funktionen zur Suche nach Adressen, Flurstücken und Koordinaten, zum Drucken, sowie zur Erzeugung und Speicherung von eigenen Daten und Kartenzusammenstellungen bereit.

Weitere Informationen zur Nutzung der Kartenansicht finden Sie in der <u>Hilfe</u> sowie in der <u>Anleitung</u> <u>für die erweitere Kartenansicht (PDF / 908 KB)</u>.

#### Suche nach und hinzufügen von Bebauungsplänen

| 1<br>a | gebi                                                                                                    | In einigen Fällen werden Bebauungspläne in<br>vordefinierten Kartenzusammenstellungen auf der<br>Startseite angeboten. Sie können diese direkt mit<br>einem Klick auf das entsprechende Symbol aufrufen.<br><u>Hinweis</u> : Ein Klick auf den QR-Code startet die<br>Kartenzusammenstellung im mobilen Client.                                          |
|--------|----------------------------------------------------------------------------------------------------|----------------------------------------------------------------------------------------------------|
| 1<br>b | Bebauungspläne Bad Hersfeld Q<br>O ÜBER UNS O AKTUELLES                                                                                 | Sollten Sie keine Kartenzusammenstellung finden,<br>geben Sie einen Suchbegriff im Suchfeld oben rechts<br>ein, z. B. "bebauungspläne bad hersfeld" und klicken<br>Sie auf das Lupensymbol.<br><u>Hinweis</u> : Sollten Sie die gewünschten Daten nicht<br>finden, probieren Sie weitere Begriffe, z. B.<br>"bebauungsplan, bplan, bplaene, …" etc. aus. |
| 1<br>c | Ceoportal durchsuchen   O ÜBER UNS   O ÜBER UNS     O KTUELLES     Suchbegriff(e)   Inur freie Daten     Wo?   Wan?   Themen   Anbieter | Alternativ können Sie auch über die erweiterte Suche<br>nach den Daten eines Anbieters, z. B. einer<br>Gemeinde suchen.<br>Klicken Sie dazu zuerst auf das Zahnradsymbol<br>und wählen Sie dann den Anbieter unter dem<br>entsprechenden Reiter aus.<br>Klicken Sie dann auf Suche starten.                                                              |
|        |                                                                                                    |                                                                                                    |

| 2 | Übersicht     Interaktive Daten 137     Informationen 31     Exter       Image: State of the state of the st | In der Trefferliste unter Interaktive Daten -><br>Darstellungsdienste finden Sie eine Auflistung der<br>gefundenen Kartendienste und Kartenebenen.                                                                                                    |
|---|----------------------------------------------------------------------------------------------------|----------------------------------------------------------------------------------------------------|
|   | <ul> <li>(1 Treffer in 0.09 Sekunden)</li> <li>Darstellungsdienste<br/>(135 Treffer in 0.16 Sekunder)</li> <li>Schlagwortliste</li> <li>Seiten: 1 2 3 4 5 6</li> <li>Bad Hersfeld Bebauungspläne Umringe</li> </ul>                                                                                                    | <u>Hinweis</u> : Kartendienste erkennen Sie an einem<br>Ordnersymbol<br>be untergeordneten Karten-<br>ebenen werden durch ein Blattsymbol<br>repräsentiert.                                                                                                    |
| 3 | Image: Stadt Bad Hersfeld         Kein         Wordbueblid         Image: Stadt Bad Hersfeld         Zuständige Stelle: BAD HERSFELD         Darm der Metadaten: 14.03.2018         Der Darstellungsdienst zeigt die Geleungsbereiche der rechtskräftigen Bebauungsplane der Kreisstadt         Bad Hersfeld (Landkreis Hersfeld-Rotenburg) inklusive der Verknüpfung auf Plane und Dokumente                                                                                                    | Sie können den kompletten Kartendienst mit allen<br>Kartenebenen oder nur ausgewählte Kartenebenen<br>in die Kartenansicht hinzuladen.<br>Mit einem Klick auf das Globussymbol eines<br>Kartendienstes (Ordnersymbol) laden Sie alle<br>enthaltenen Kartenebenen in die Kartenansicht. |
|   | BP_632002_2262_Nr4Kettenfabrik_000                                                                                                    | Ein Klick auf einen Globus einer Kartenebene<br>(Blattsymbol) lädt nur diese Ebene in die<br>Kartenansicht.                                                                                                    |
|   | BP_632002_2405_Scl Bad Hersfeld Bebauu In Karte aufnehmen                                                                                                    | Um mehrere Kartenebenen hinzuzuladen, setzen<br>Sie bitte einen Haken neben den Ebenennamen und<br>betätigen Sie die Schaltfläche am unteren Ende der<br>Liste.                                                                                                    |

Einige Kommunen stellen ihre Bebauungspläne nicht über Geodatendienste bereit. Diese werden im Geoportal nicht gefunden und sind i. d. R. im Bauleitplanungsportal (<u>https://bauleitplanung.hessen.de/</u>) als PDF zugänglich.

### Nutzung von Bebauungsplänen in der Kartenansicht

| 1 | Procken Anter schließen V Anter schließen V Anders Beschränkungen des öffentlichen Zugangs Beschränkungen des öffentlichen Zugangs Andere Beschränkungen – Die Nutzung ohne vertragliche Vereinbarung mit der Stadt Bad Hersfeld ist nur für nicht kommerzielle Zwecke erlaubt. Die Daten dienen der Orientierung, Für rechtsverbindliche Auskünfte wenden Sie sich bitte an die zuständige Stadt bzw. Gemeinde oder an das Kreisbauamt. Es besteht kein Anspruch auf Vollständigkeit. De Nutzung ohne vertragliche Vereinbarung mit der Stadt Bad Hersfeld ist nur für nicht kommerzielle Zwecke erlaubt. Die Daten dienen der Orientierung, Für rechtsverbindliche Auskünfte wenden Sie sich bitte an die zuständige Stadt bzw. Gemeinde oder an das kreisbauamt. Es besteht kein Anspruch auf Vollständigkeit. Letter Vollständigkeit. Keitbaumt. Es besteht kein Anspruch auf Vollständigkeit. Mutzung ohne vertragliche Vereinbarung mit der Stadt Bad Hersfeld ist nur für nicht kommerzielle Zwecke erlaubt. Die Daten dienen der Orientierung. Für rechtsverbindliche Auskünfte wenden Sie sich bitte an die zuständige Stadt bzw. Gemeinde oder an das Kreisbauamt. Es besteht kein Anspruch auf Vollständigkeit. Ausen Keisbauemt. Einders der Stadt Bad Hersfeld ist nur für nicht kommerzielle Zwecke erlaubt. Die Daten dienen der Orientierung. Für rechtsverbindliche Auskünfte wenden Sie sich bitte an die zuständige Stadt bzw. Gemeinde oder an das kreisbauamt. Es besteht kein Anspruch auf Vollständigkeit. | <ul> <li>Wenn Sie einen Kartendienst zum ersten Mal in die Kartenansicht laden, erscheint ein Fenster mit Hinweisen zu dessen Nutzungsbedingungen. Bitte lesen Sie diese aufmerksam durch und bestätigen Sie mit einem Klick auf AKZEPTIEREN, wenn Sie zustimmen.</li> <li><u>Hinweis</u>: Wenn Sie die Kartenansicht noch nicht geöffnet hatten, erscheint jetzt ein Hinweisfenster mit den Nutzungsbedingungen der Hintergrunddienste. Bestätigen Sie diese mit einem Klick auf WEITER, wenn Sie zustimmen.</li> </ul>                                                               |
|---|----------------------------------------------------------------------------------------------------|----------------------------------------------------------------------------------------------------|
| 2 | KARTENEBENEN                                                                                                    | Unter KARTENEBENEN werden die Kartendienste<br>aufgelistet.<br>Klicken Sie auf das +-Symbol, um die enthaltenen<br>Kartenebenen zu sehen.<br>Neben dem Namen der Kartenebene steuern Sie mit<br>dem ersten Haken die Sichtbarkeit und mit dem<br>zweiten Haken die Abfragbarkeit einer Kartenebene.<br>Sollte das zweite Kästchen grau hinterlegt sein, so<br>ist eine Abfrage der Kartenebene nicht möglich.                                                                                                    |
| 3 | KARTENEBENEN<br>Bebauungspläne Landkreis Hersfeld-Rotent<br>Prauf<br>Prauf<br>Prunter<br>Transparenz verringern<br>Transparenz verringern<br>Schließen<br>Schließen<br>WMS_HE_Karten<br>Uiegenschaftskarte_Graustufenlayer<br>Uiegenschaftskarte                                                                                                    | Im Kartenfenster können die Bebauungspläne als<br>Scans oder als Umringe angeboten werden.<br>Die <b>Scans</b> werden i. d. R. nicht oder nur tlw.<br>transparent dargestellt. Um andere, unterhalb<br>liegende Kartenebenen, z. B. die Luftbilder (DOP)<br>oder die Liegenschaftskarten zu sehen, können Sie<br>die Transparenz des Scans erhöhen. Klicken Sie<br>dazu auf das Ordnersymbol neben dem<br>Dienstnamen, um in das Kontextmenü zu gelangen<br>und dann auf TRANSPARENZ ERHÖHEN.<br><u>Hinweis</u> : Die Kartenebenen mit den gescannten<br>BPlänen sind nicht abfragbar. |

| 4 | Geoporta<br>WERKZEL<br>EIGENE DA<br>KARTENEBI                                                                                                    | <ul> <li>BPläne mit Umringen können abgefragt werden. Um<br/>die Datenabfrage zu aktivieren, klicken Sie auf das<br/>entsprechende Symbol links unterhalb des<br/>Geoportal-Logos.</li> <li>Bewegen Sie die Maus in das Kartenfenster, jetzt<br/>erscheint ein kleines Fragezeichen neben dem<br/>Mauszeiger. Klicken Sie in den Umring eines Bplans,<br/>der Sie interessiert.</li> </ul>                                                  |
|---|----------------------------------------------------------------------------------------------------|----------------------------------------------------------------------------------------------------|
| 5 | Wählen Sie bitte die abfragbare Ebene aus         Bebra Bebauungspläne Umringe         Ludwigsau Bebauungspläne Umringe                                                                                                    | Sollten sich mehrere abfragbare Ebenen im Kartenfenster befinden, muss eine ausgewählt werden.                                                                                                    |
| 6 | Bebra Bebauungspläne Umringe (bebra_bplaene_umringe) 1#2         inspire id (INSPIREID)       gdihom.652003_2268_Nr5_001         official title (OFFICIALTITLE)       632003_2268_Nr5_001         alternative title (ALTERNATIVETITLE)       BPL00537         valid from (VALIDERNATIVETITLE)       BPL00537         plant type name (PLANTYPENAME)       qualifizierter Bebauungsplan         begin lifespan version (BEGINLIFESPANVERSION)       2018-03-27T10-50:47+02:00         level of spatial plan (LEVELOFSPATIALPLAN)       infraLocal         process step general (PROCESSSTEPGENERAL)       under elaboration         Planatry (PLANART)       Gemeinde (GEMEINDE)         Gemeinde (GEMEINDE)       Bebra         Gemeinde (GEMERKUNG)       IBEDFF6D-D807-4F9F-9D5A-D228B4F6         Nutzungsrecht (NUTZUNGSRECHT)       Die Nutzung ohne vertragliche Vereinbarur         Rechtsverbindlichkeit (RECHTSVERBINDLICHKEIT)       Für echtsverbindliche Auskünfte wenden !         medien | Jetzt öffnet sich ein neues Register, ein neuer Tab<br>oder ein Popup-Fenster mit weiteren Informationen.<br>Die Ausgestaltung der Fenster ist abhängig vom<br>Kartendienst und fällt damit unterschiedlich aus.<br>Gemeinsam ist allen ein Link auf ein PDF-Dokument<br>mit dem gescannten BPlan.<br><u>Hinweis</u> : Wenn ein leeres Fenster erscheint, haben<br>Sie eine Ebene ausgewählt, die in diesem Bereich<br>keine Daten enthält. |
| 7 |                                                                                                    | Das BPlan-PDF wird geöffnet oder heruntergeladen<br>(abhängig von der Browsereinstellung) nach einem<br>Klick auf den Link in Schritt 6.                                                                                                    |

Herausgeber:

#### Zentrale Kompetenzstelle für Geoinformation

beim Hessischen Landesamt für Bodenmanagement und Geoinformation Schaperstraße 16 65195 Wiesbaden Telefon: +49 (611) 535-5513 E-Mail: <u>gdi-hessen@hvbg.hessen.de</u> http://www.geoportal.hessen.de

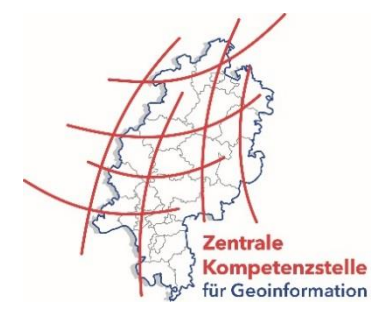